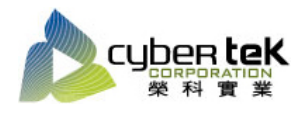

## 碳粉匣型號:EN-M8000(S051189)

## 適用機型: EPSON AcuLaser M8000N

| 項目 | 機器狀態表、耗材狀態表列印操作步驟                                                                                           |
|----|----------------------------------------------------------------------------------------------------|
| 1  |                                                                                                    |
|    | 1. 開啓印表機的電源。液晶面板會顯示 " <b>就緒</b> " 或 " <b>省電模式</b> "。                                                        |
|    | 2. 按下 『▶ 向右』鍵三次。印表機會列印設定狀態表。                                                                                |
|    |                                                                                                    |
|    | 3. 確認有關安裝的選購品是否正確的資訊。若選購品的安裝正確,則會出現在 ``Hardware Configuration ´´ 下。若沒有列出選購品,請重新安裝選購品。                       |
|    | <b>附註:</b><br>□ 若狀態表沒有正確地列出已安裝的選購品,請確定選購品有牢牢地連接至印表機。                                                        |
|    | □ 若您無法從印表機端列印狀態表,請洽 Epson 授權的服務中。                                                                           |
|    | □ 請將狀態表列印在 A4 紙張上 ( 橫向 ) 。                                                                                  |
| 2  | 列印耗材狀態表<br>1. 開啟印表機的電源。液晶面板會顯示"就緒"或"省電模式"。<br>2. 按下『▶ 向右』鍵二次進入資訊選單,按下『▼ 向下』鍵移至耗材狀態表,按下 OK 鍵,<br>即可列印出耗材狀態表。 |
|    |                                                                                                    |

資料參考來源(相關圖片所有權為原所有權人所有)

1、 EPSON M8000 印表機相關使用者手冊及面板介紹。